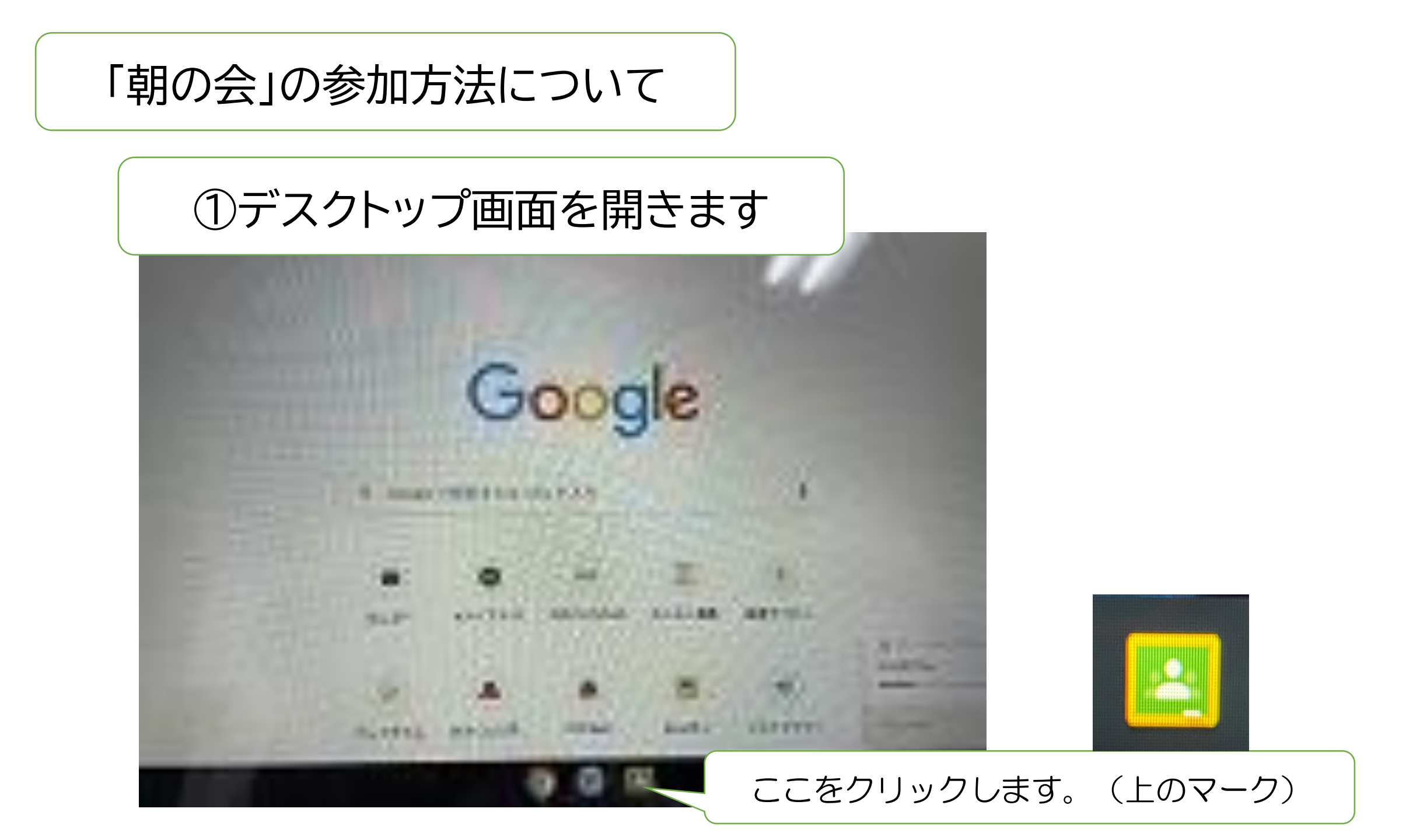

②クラスルームに入ります

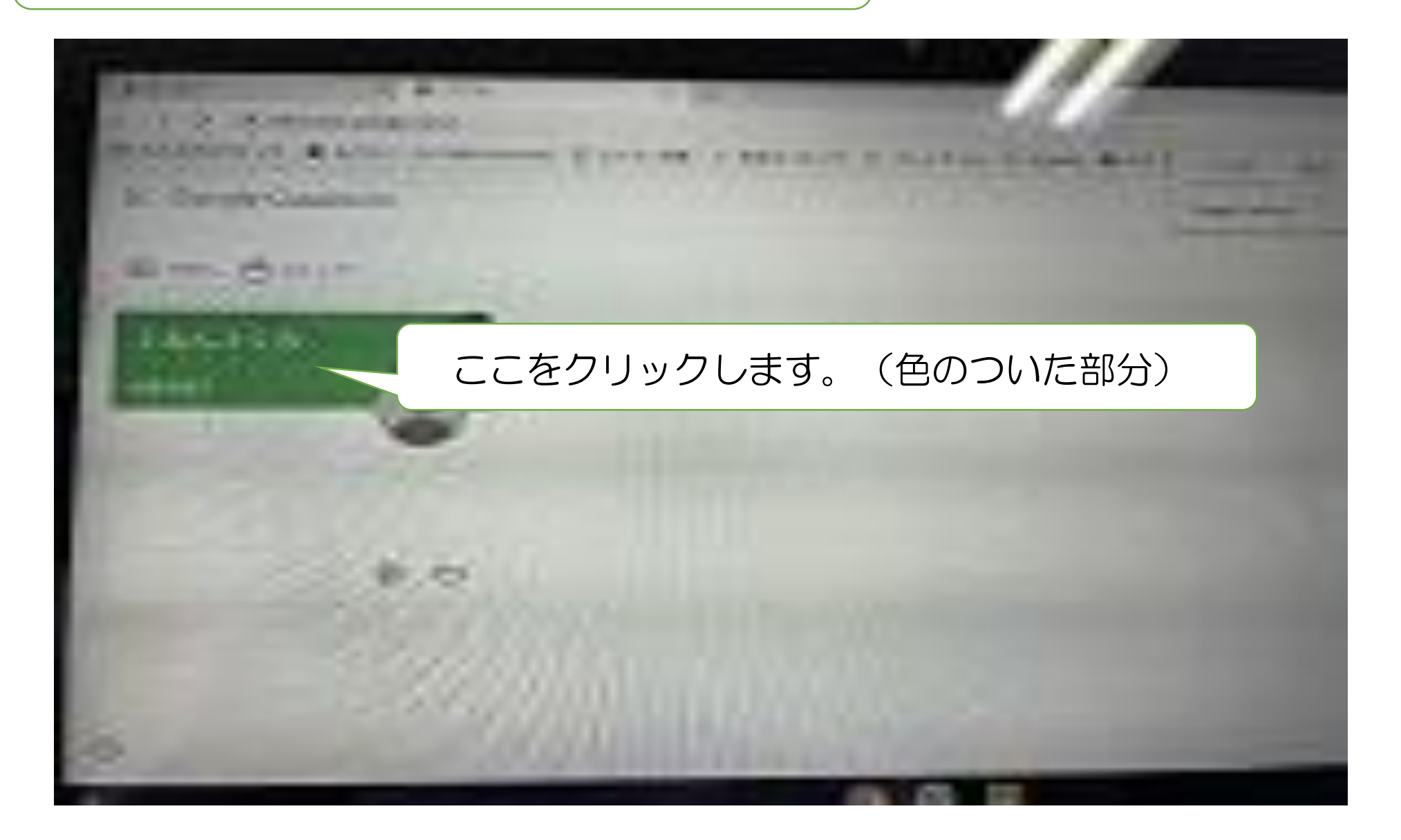

③Meetに入ります

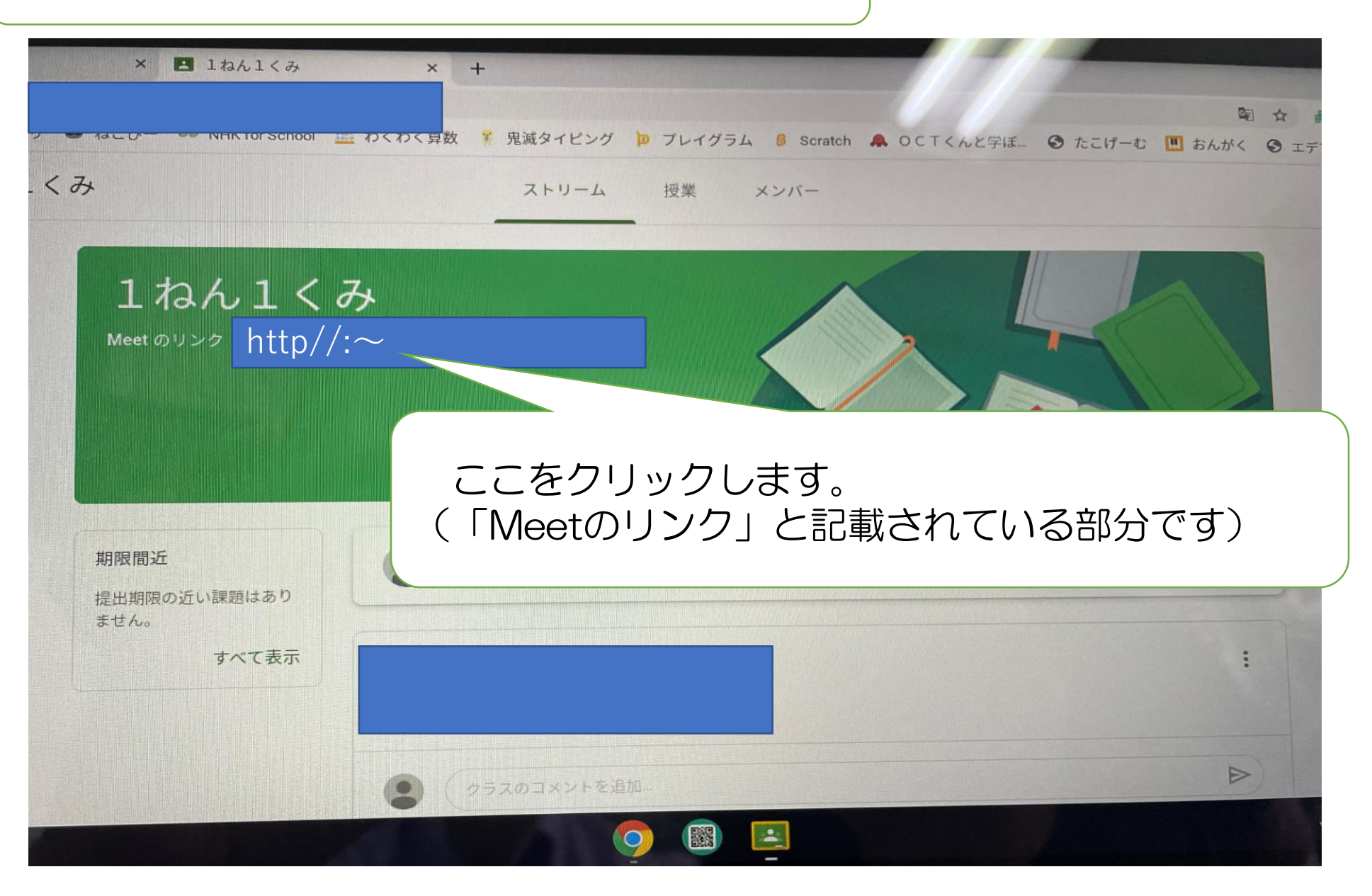

④クラスルーム参加します

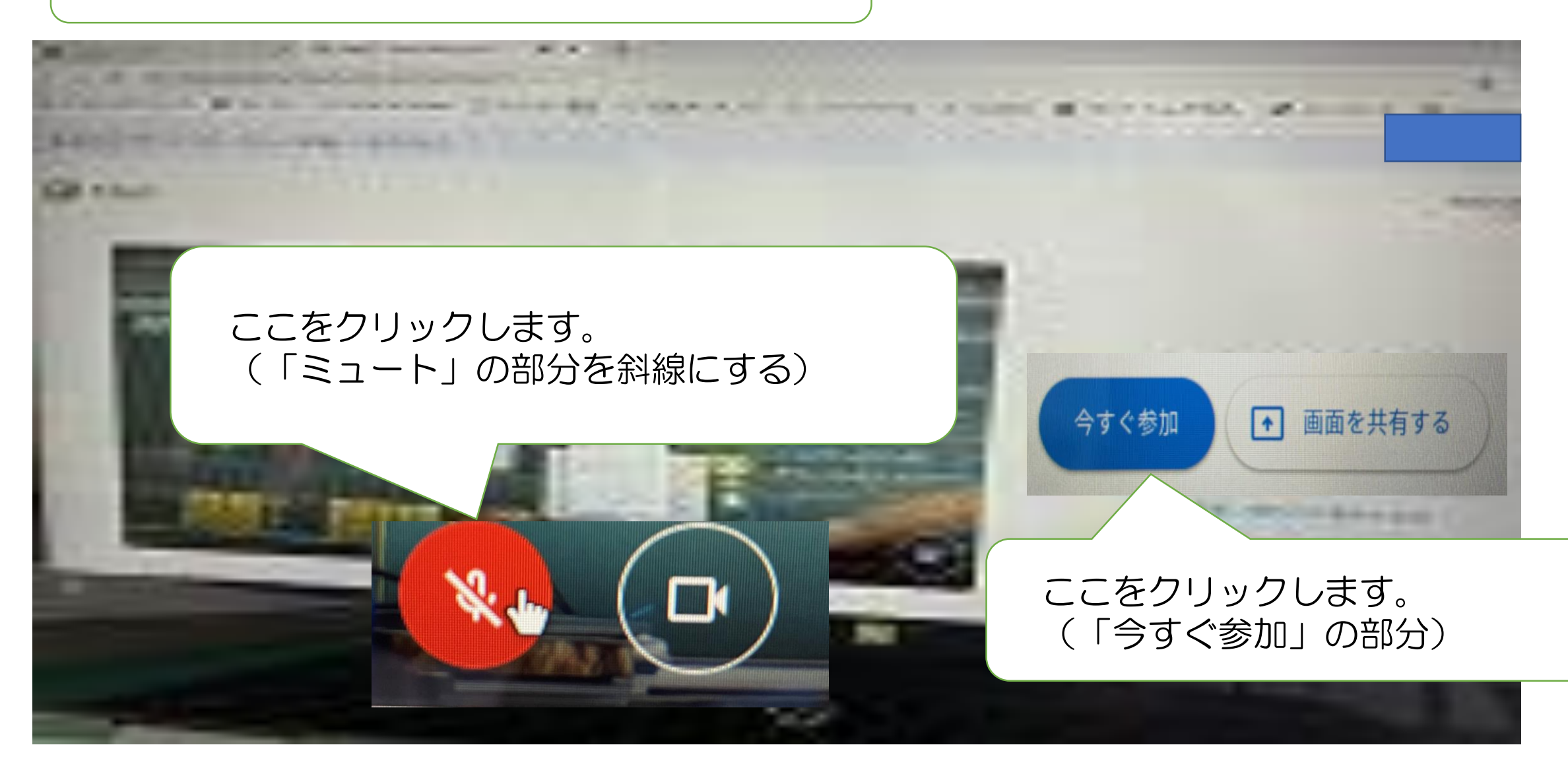

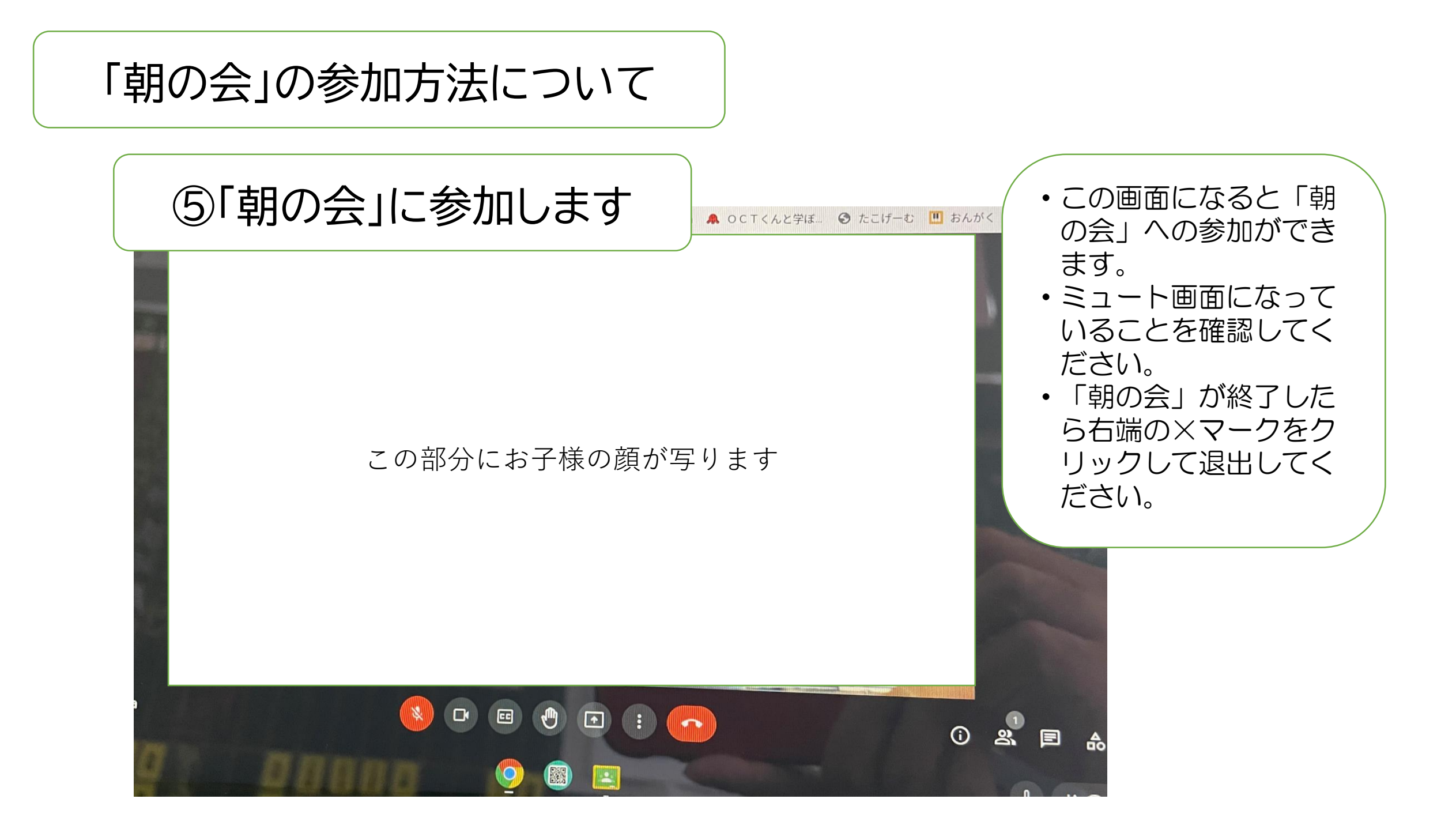